# Mode opératoire pour la contractualisation REP PMCB

# **Focus Collectivités**

« BÂTIR ENSEMBLE UN MONDE PLUS CIRCULAIRE »

MODE OPERATOIRE

19/07/2023

VERSION 0

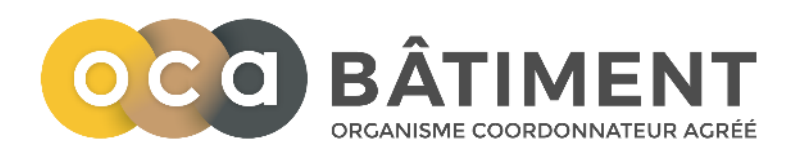

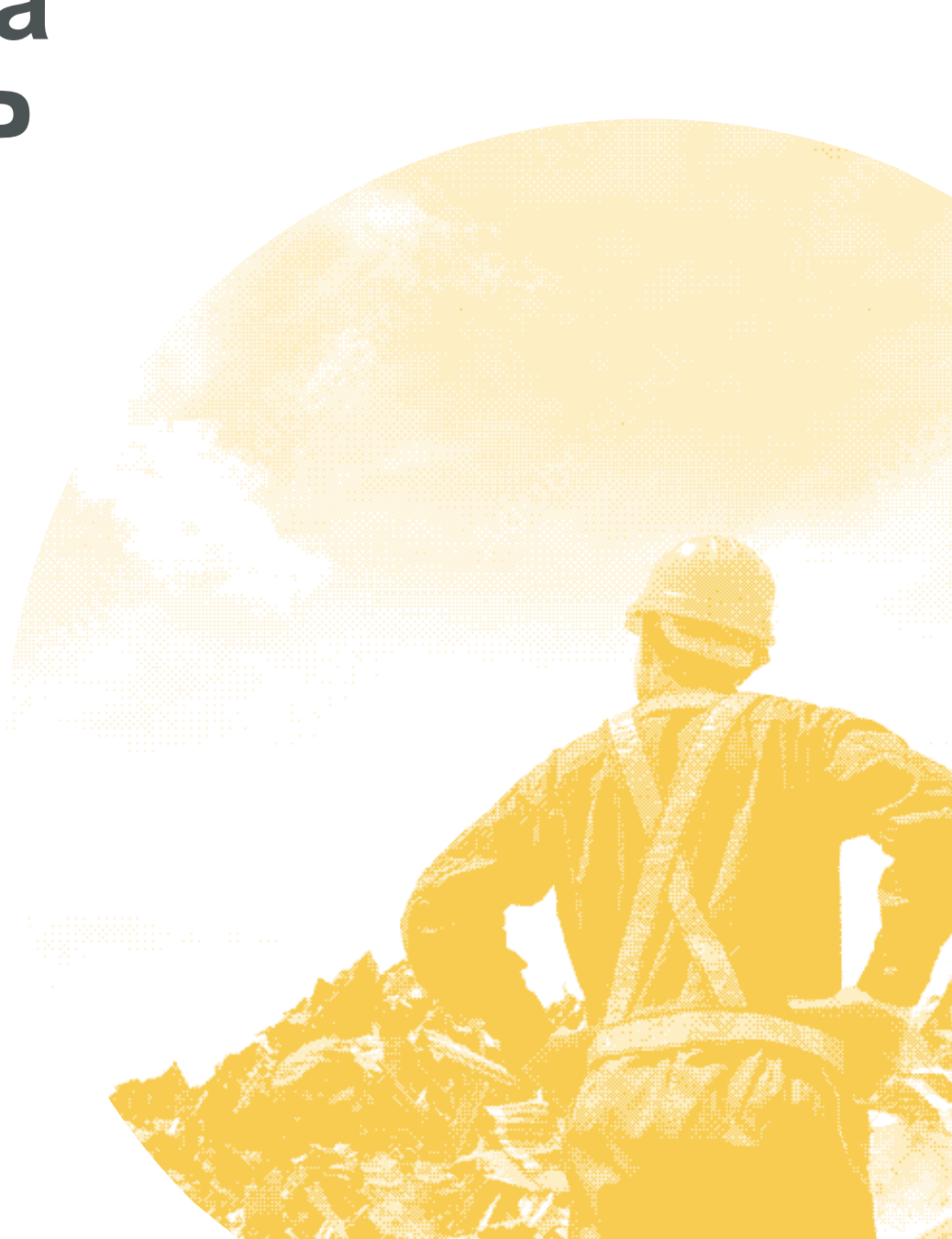

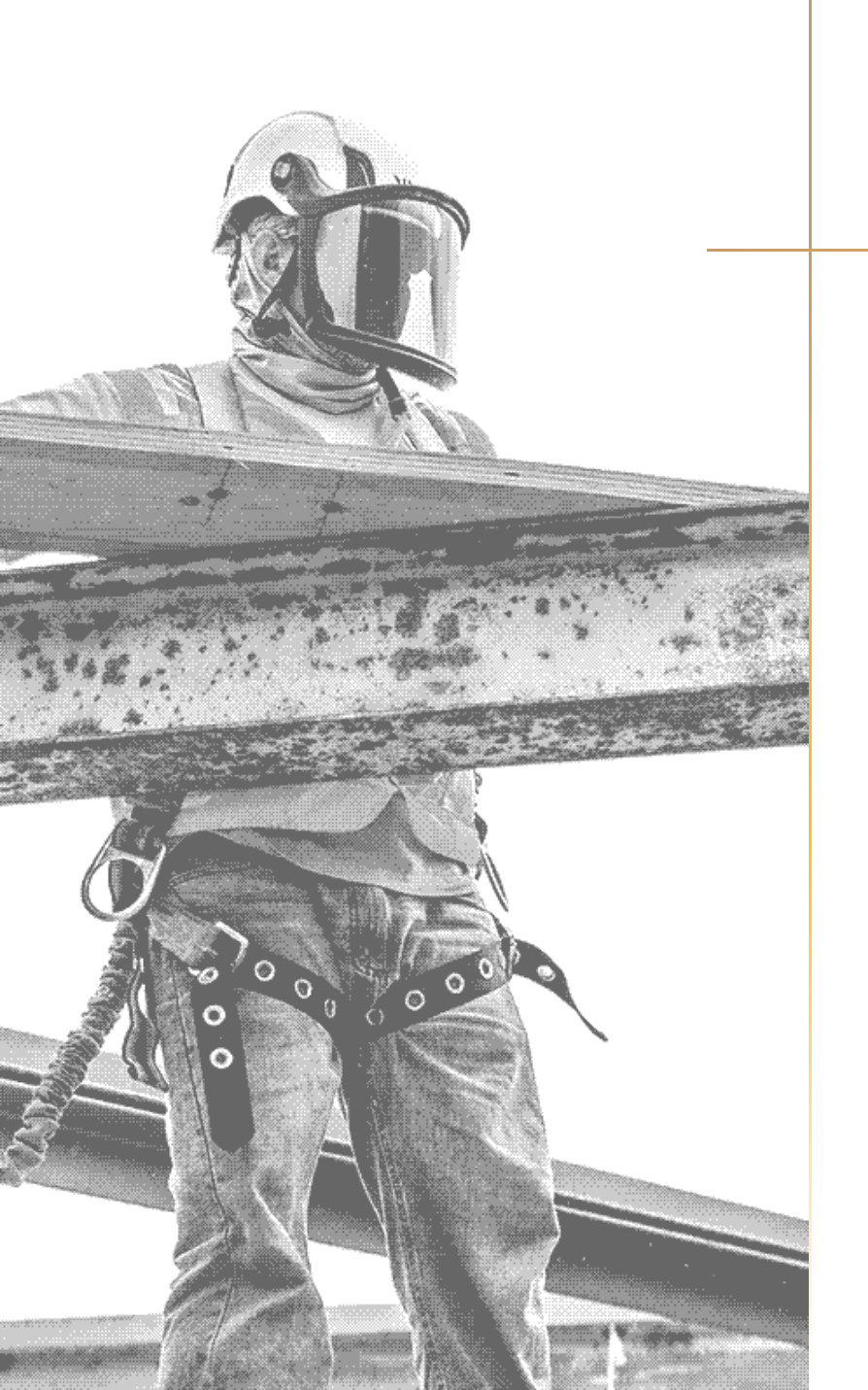

# **INTRO** CONTRAT COLLECTIVITÉS

- Le présent document est un mode d'emploi à destination des collectivités territoriales décrivant les différentes étapes permettant de demander, renseigner et signer un contrat avec les éco-organismes agréés pour la filière REP PMCB.
- Le contenu du contrat et les services proposés par les éco-organismes ne sont pas présentés dans ce document. Pour avoir des informations à ce sujet, les collectivités sont invitées à s'inscrire aux webinaires d'information organisés par les éco-organismes.
- Plus d'information sur <u>www.territeo.com</u>

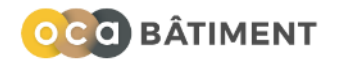

# Une contractualisation en 7 étapes

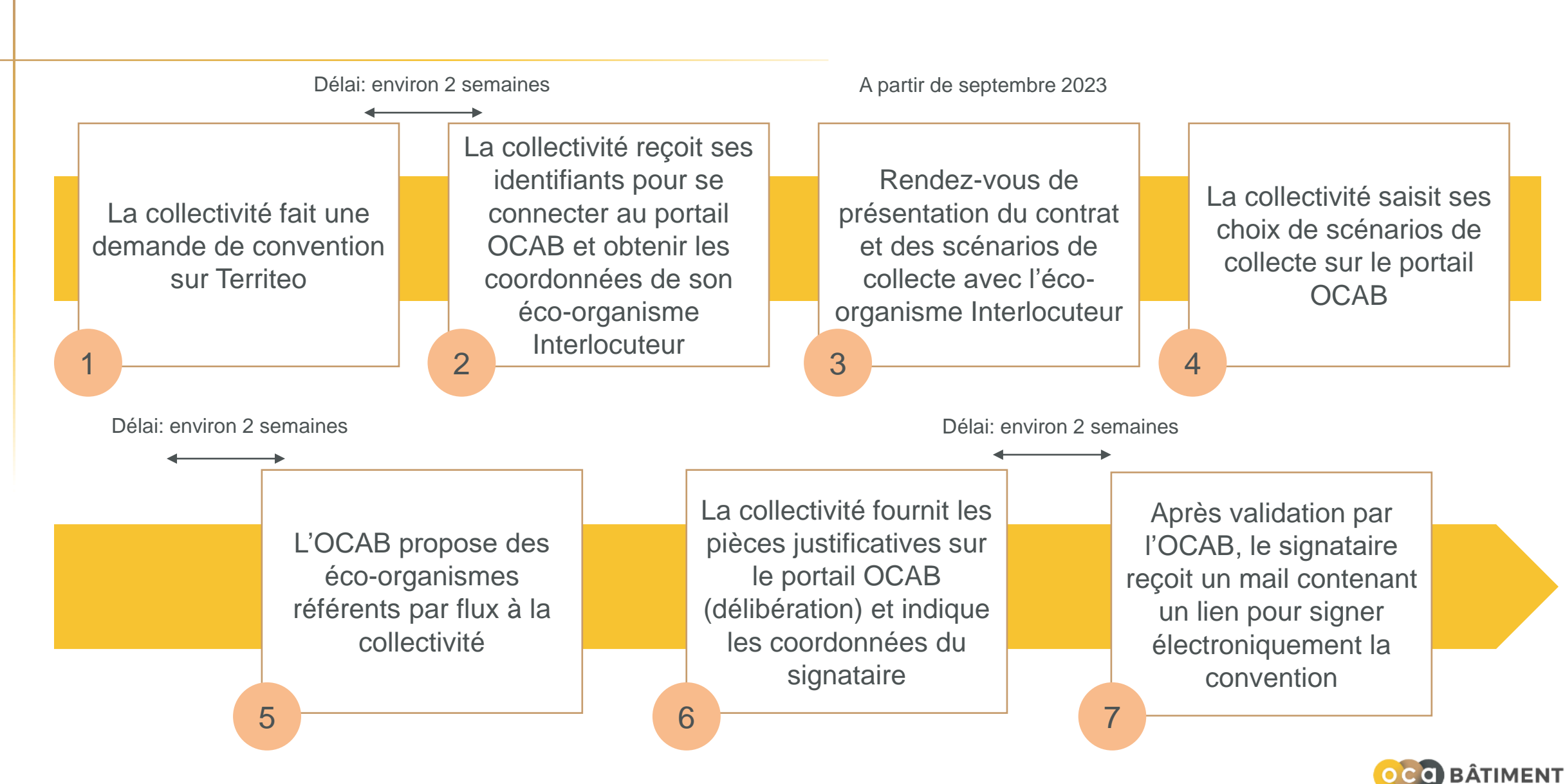

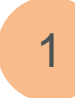

## Connexion sur <u>www.territeo.com</u>

#### *TERRITEO*

# BONJOUR, BIENVENUE SUR **TERRITEO**

La plateforme administrative des éco-organismes pour les collectivités territoriales

|                 | Connexion             |  |
|-----------------|-----------------------|--|
| Nom d'utilisate | ur                    |  |
| Mot de passe    |                       |  |
|                 | Connexion             |  |
|                 | Mot de passe oublié ? |  |

Vous êtes une nouvelle collectivité ou sans identifiant?

#### 计合作目口的分子

**TERRITEO** est la plateforme administrative des principales filières à Responsabilité Elargie des Producteurs à destination des collectivités territoriales.

TERRITEO est un outil conçu dans le contexte de la loi NOTRe pour simplifier le suivi administratif des territoires vis-à-vis des différents éco-organismes. Cette plateforme ne se substitue pas à la relation opérationnelle directe entre les collectivités et chaque éco-organisme.

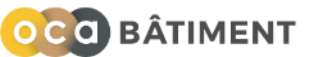

Vérifier que les données générales, périmètre, contacts et points sont bien à jour dans l'onglet « Mes données »

| # TERRITEO           |                    |                                        |                     | Besoin c        | d'aide?           | erche          |
|----------------------|--------------------|----------------------------------------|---------------------|-----------------|-------------------|----------------|
| OcomCom Test         | СОМСОМ ТЕ          | ST                                     |                     |                 |                   |                |
| 🗥 Tableau de bord    |                    |                                        |                     |                 |                   |                |
| A Mes notifications  | Données générales  | Mon périmètre <b>5</b>                 | Points d'enlèvement | Contacts 2      | Conventions 1     |                |
| O Mes données •      |                    |                                        |                     |                 |                   |                |
| Eles entites         | Données            | validées le 26 juil. 2022.             |                     |                 | ✔ Valider mes don | nées générales |
| 💠 Administration 🗸 🗸 | $\smile$           |                                        |                     |                 |                   |                |
|                      | Modifier S         | Dissoudre 🔗 Ges                        | tion déléguée       |                 |                   |                |
|                      | Compétence         |                                        |                     |                 |                   |                |
|                      | Collecte et/ou tra | itement                                |                     |                 |                   |                |
|                      | Identification     |                                        | Pré                 | ésident         |                   |                |
|                      | Statut             | Créée le 29 juin 2022 et<br>juil. 2023 | modifiée le 17      | Modifier le pré | ésident           |                |
|                      | Nom légal          | ComCom Test                            |                     | Civilité        | Madame            |                |
|                      | Nom court          |                                        |                     | Nom             | Marie             |                |

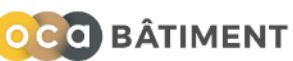

# Cliquer sur « Demander une convention avec un éco-organisme » dans l'onglet « Conventions »

| # TERRITEO                                                     | Besoin d'aide ? Q Recherche                                                                                                    |
|----------------------------------------------------------------|----------------------------------------------------------------------------------------------------|
| OcomCom Test                                                   | COMCOM TEST                                                                                                    |
| <ul> <li>Tableau de bord</li> <li>Mes notifications</li> </ul> | Données générales       Mon périmètre (5)       Points d'enlèvement       Contacts (2)       Conventions (1)                                                                                                    |
| <ul> <li>Mes données</li> <li>Les entités</li> </ul>           | <ul> <li>Demander une convention avec un éco-organisme</li> </ul>                                                                                                    |
| Administration                                                 | <ul> <li>Visualisez ci-dessous la liste des éco-organismes avec lesquels vous êtes en convention : ce sont ceux qui recevront les informations que vous renseignerez dans Territeo.</li> <li>Si une convention existante manque dans cette liste, contactez le support de TERRITEO qui procédera à la mise à jour de vos données.</li> <li>Si vous souhaitez demander une convention avec un éco-organisme, cliquez sur "Demander une convention". Celui-ci prendra contact avec vous.</li> <li>NB : L'établissement et la signature des conventions restent gérés par les éco-organismes, Territeo est une plateforme de mise en relation.</li> </ul> |
|                                                                | Critères de recherche                                                                                                    |
|                                                                | Statut       × En cours     × En relation     × 🚽                                                                                                    |

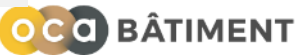

1

| # TERRITEO                             |                                                                                           |           | Ве          | soin d'aide ?                  | cherche                    |
|----------------------------------------|-------------------------------------------------------------------------------------------|-----------|-------------|--------------------------------|----------------------------|
| O ComCom Test                          | LISTE DES ÉCO-ORGANISMES                                                                  | 5         |             |                                |                            |
| • Tableau de bord<br>Mes notifications | 18 résultats                                                                              |           |             | Nombre d'élé                   | ments par page 10 💙        |
| ) Mes données                          | ♦ Filière                                                                                 | Nom       | Compétences | Statut                         | Actions ! Information      |
| Les entités<br>Administration          | Huiles usagées                                                                            | Cyclevia  | ©<br>T      | Demande de convention en cours |                            |
|                                        | Déchets d'équipements électriques et électroniques<br>ménagers (DEEE) hors lampes usagées | Ocad3e    | C<br>T      |                                | Demander une<br>convention |
|                                        | Lampes usagées                                                                            | ecosystem | C<br>T      |                                | Demander une<br>convention |
|                                        | Petits appareils extincteurs                                                              | ecosystem | C<br>T      |                                | Demander une<br>convention |
|                                        | Produits et Matériaux de Construction du secteur du<br>Bâtiment (PMCB)                    | OCAB      | C<br>T      |                                | Demander une<br>convention |

OCO BÂTIMENT

# Suivre le parcours en 5 étapes

| A TERRITEO                                                                                                    | Besoin d'aide ? 🔍 Recherche                                                                                                    |
|----------------------------------------------------------------------------------------------------|----------------------------------------------------------------------------------------------------|
| OcomCom Test                                                                                                    | MISE EN RELATION AVEC OCAB                                                                                                    |
| <ul> <li>Tableau de bord</li> <li>Mes notifications</li> <li>Mes données</li> <li>Les entités ~</li> <li>Administration ~</li> </ul> | Fiche Administrative Contacts Périmètre Points Récapitulatif Kécapitulatif Vous visualisez ici les informations de la fiche administrative nécessaires pour la mise en relation avec l'éco-organisme. Vous devez vérifier l'exactitude de ces informations avant de passer à l'étape suivante. En cas d'erreur, vous pouvez les modifier en cliquant sur le bouton « Modifier ». À tout moment, vous pouvez cliquer sur le bouton « Enregistrer pour revenir plus tard » afin de pouvoir revenir ultérieurement sur cette page de validation. Une fois les informations vérifiées, cliquez sur le bouton « Valider et passer à l'étape suivante ». |
|                                                                                                    | Identification   Nom légal *   ComCom Test   Type *   Communauté de communes   Numéro SIREN *   894279744   Dates                                                                                                    |
|                                                                                                    | Siège                                                                                                    |

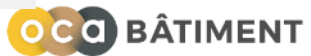

## Fin du parcours Territeo La collectivité recevra sous une semaine environ, ses identifiants pour se connecter au portail OCAB

1

| A TERRITEO                                                                                                    | Besoin d'aide ? 🔍 Recherche                                                                                                    |
|----------------------------------------------------------------------------------------------------|----------------------------------------------------------------------------------------------------|
| O ComCom Test                                                                                                    | MISE EN RELATION AVEC OCAB                                                                                                    |
| <ul> <li>Tableau de bord</li> <li>Mes notifications</li> <li>Mes données</li> <li>Les entités ×</li> <li>Administration ×</li> </ul> | Vous êtes parvenu(e) <b>à la fin du parcours Territeo</b> pour votre demande de convention.<br><b>La suite de la procédure va se dérouler du côté de l'éco-organisme.</b><br>Celui-ci va étudier votre dossier et pourra être amené à vous demander des confirmations, voire des compléments (via Territeo ou hors de<br>Territeo).<br>Selon la période à laquelle est faite votre demande, il se peut que l'éco-organisme soit plus ou moins sollicité par des demandes similaires.<br>Mais soyez assuré(e) que la vôtre est bien prise en compte et sera traitée dès que possible. |
|                                                                                                    | Vous pouvez télécharger vos <b>données précontractuelles</b>                                                                                                    |
|                                                                                                    |                                                                                                    |
|                                                                                                    |                                                                                                    |
|                                                                                                    |                                                                                                    |

BÂTIMENT

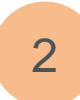

# La collectivité reçoit ses identifiants par mail et se connecte sur le portail OCAB <u>https://portail-contrat-collectivites.oca-batiment.org/</u>

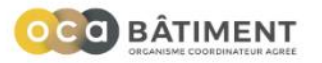

#### OCAB - PORTAIL DE CONTRACTUALISATION DES COLLECTIVITES AVEC LES ECO-ORGANISMES AGREES SUR LA FILIERE PMCB

| Email*        |                       |
|---------------|-----------------------|
| Mot de passe* |                       |
|               | $\odot$               |
|               | Mot de passe oublié ? |

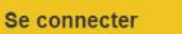

Si vous n'avez pas de compte et souhaitez contractualiser avec l'OCAB en tant que collectivité, <u>contactez-nous</u> !

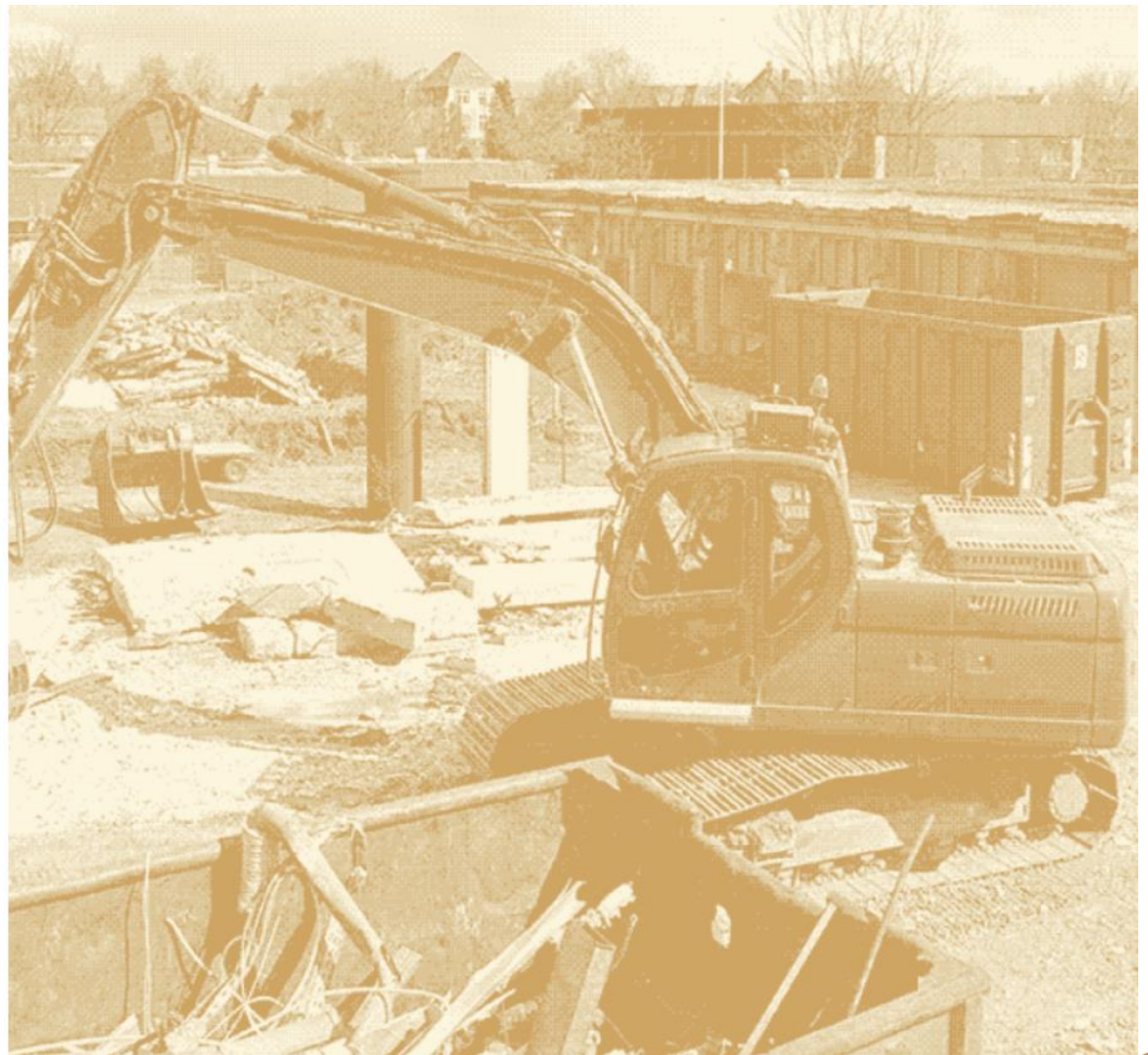

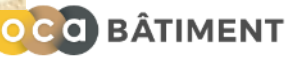

# La collectivité vérifie les informations importées de Territeo et prend connaissance des coordonnées de son éco-organisme Interlocuteur (bas de page)

|         | OCO BÂTIMENT<br>Example 1 Common Test ~                                                                                                    |
|---------|----------------------------------------------------------------------------------------------------|
|         | Étape 1       Étape 2       Étape 3       Étape 4         Vérification des informations et prise de contact       Configurer les points       Valider la répartition       Signer votre contrat                                                                                                    |
|         | Merci de vérifier les informations ci-dessous concernant votre demande de convention, importées de Territeo (Informations générales, Périmètre, Points de Collecte). En cas d'anomalie, veuillez cliquer sur "J'ai besoin d'aide". Cette étape est importante car les données ne pourront pas être modifiées ultérieurement. Vous pouvez consulter le contrat-type et les documents support dans la rubrique Documents ci-dessous. Enfin, la rubrique Eco-organisme Interlocuteur vous indique le contact désigné pour vous accompagner dans votre parcours et définir les scénarios de collecte des déchets de PMCB dans vos déchèteries. Celui-ci prendra prochainement contact avec vous pour fixer un rendez-vous (à partir de septembre 2023).                                                                                                    |
|         | Vérification de vos informations                                                                                                    |
| Cliquer | INFORMATIONS GÉNÉRALES                                                                                                    |
| sur les | COORDONNÉES                                                                                                    |
| jaunes  | PÉRIMÈTRE CONTRACTUEL                                                                                                    |
| pour    | POINTS DE COLLECTE                                                                                                    |
| les     | DOCUMENTS                                                                                                    |
| menus   | ECO-ORGANISME INTERLOCUTEUR                                                                                                    |
|         | Besoin d'un RDV ? Contactez-nous !                                                                                                    |
|         | A comaison-test-56@yopmail.com A comaison-test-56@yopmail.com A comaison A comaison A |
|         | J'ai besoin d'aide Je complète ma convention !                                                                                                    |

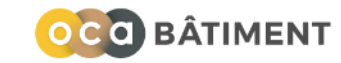

## Rendez-vous de présentation du contrat par l'éco-organisme Interlocuteur

- Présentation du contrat et des différents scénarios de collecte
- Simulation de différentes options personnalisées pour la collectivité
- Définition des scénarios pour chaque point

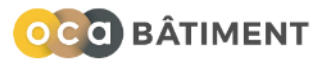

# <u>Après</u> le RDV avec son éco-organisme Interlocuteur, la collectivité saisit ses choix de scénarios de collecte pour chaque point

|                                                              | ÂTIMENT                                                                                                    |                                                                                                    |                                                                             |                                                                 |                                                     | Dupont Marie - ComCom Test 2                      |
|--------------------------------------------------------------|----------------------------------------------------------------------------------------------------|----------------------------------------------------------------------------------------------------|-----------------------------------------------------------------------------|-----------------------------------------------------------------|-----------------------------------------------------|---------------------------------------------------|
| Étape<br>Vérifica                                            | 1<br>ation des informations et prise de contact                                                                                  | Étape 2<br>Configurer les points                                                                     | Étape 3<br>Valider I                                                        | }<br>a répartition                                              | Étape 4<br>Signer votre contrat                     |                                                   |
| Veuillez comp<br>Configurer<br>Configurer                    | oléter les différentes informations requises pour chacu<br>urer les points : renseignez<br>r les points sélectionnés<br>Exporter | n de vos points de collecte ci-dessous en cliquant sur l'icône cr<br>les scénarios de collecte souha | ayon. Il est conseillé de réaliser cette étape ap<br>ités pour chacun de vo | rès avoir eu un rendez-vous de présentation du cont<br>s points | rat et des différentes options avec votre éco-org   | anisme interlocuteur.<br>Valider les informations |
|                                                              | NOM DU POINT *                                                                                                    | COLLECTIVITÉ                                                                                         | VILLE                                                                       | CODE POSTAL                                                     | STATUT                                              | ACTIONS                                           |
|                                                              | Déchetterie Du Fousseret                                                                                                    | ComCom Test 2                                                                                        | LE FOUSSERET                                                                | 31430                                                           | (À compléter)                                       | 0                                                 |
|                                                              | Spernot                                                                                                    | ComCom Test 2                                                                                        | BREST                                                                       | 29200                                                           | (À compléter)                                       | 0                                                 |
|                                                              |                                                                                                    |                                                                                                    |                                                                             |                                                                 |                                                     |                                                   |
| Possibilité c<br>ieurs points<br>les sélectio<br>cliquant su | de configurer<br>s simultanément<br>onnant puis en<br>ur le bouton                                                               |                                                                                                    |                                                                             | Configu<br>un en cl                                             | uration des points un p<br>liquant sur l'icône cray | oar<br>⁄on                                        |

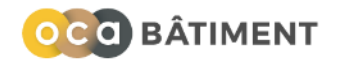

# Renseigner les informations du Point: flux de déchets gérés, zone de réemploi, collecte d'amiante, accueil des professionnels

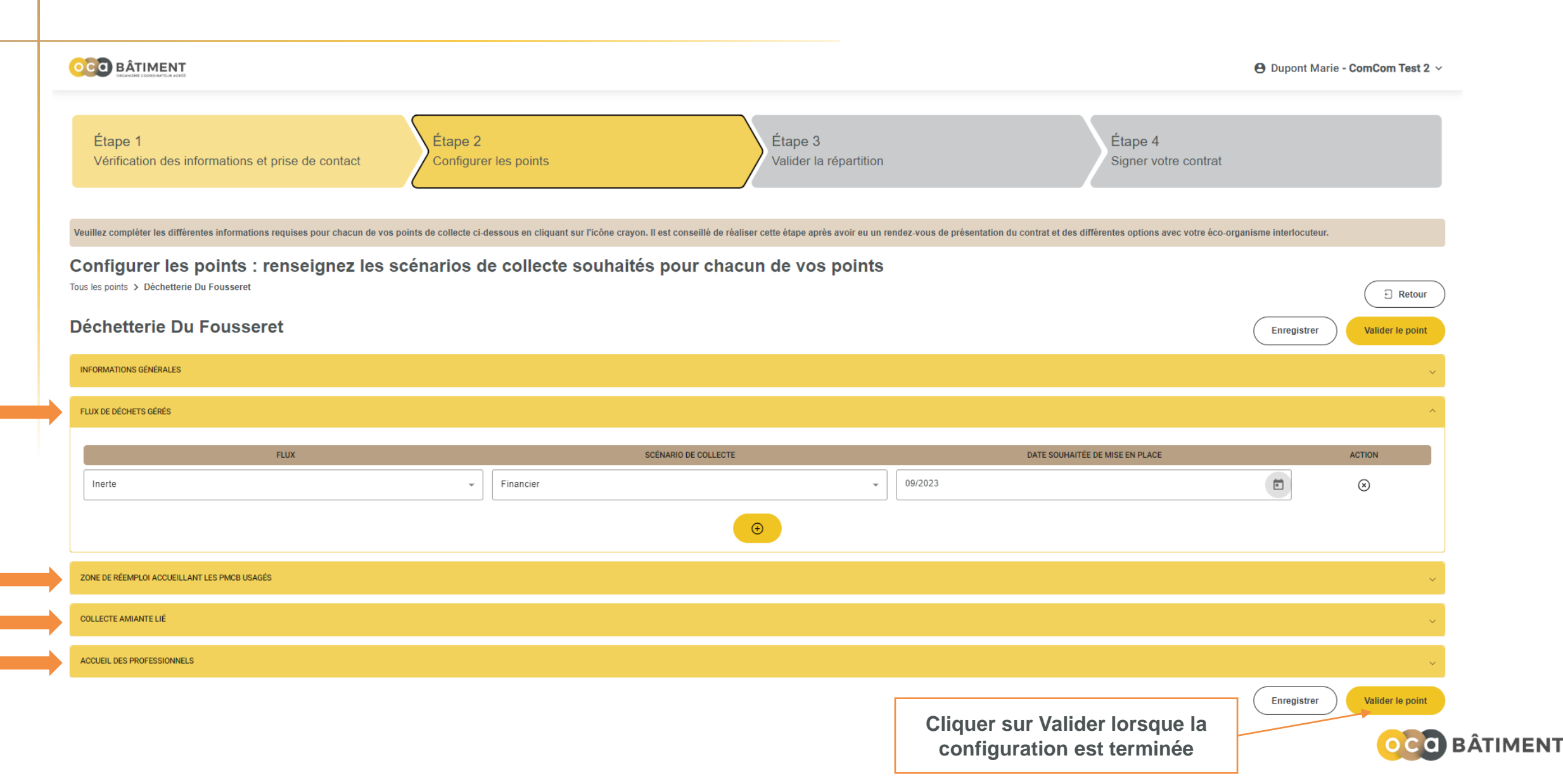

## Lorsque tous les points ont été validés, la collectivité doit patienter environ une semaine avant de recevoir la proposition d'éco-organismes par l'OCAB

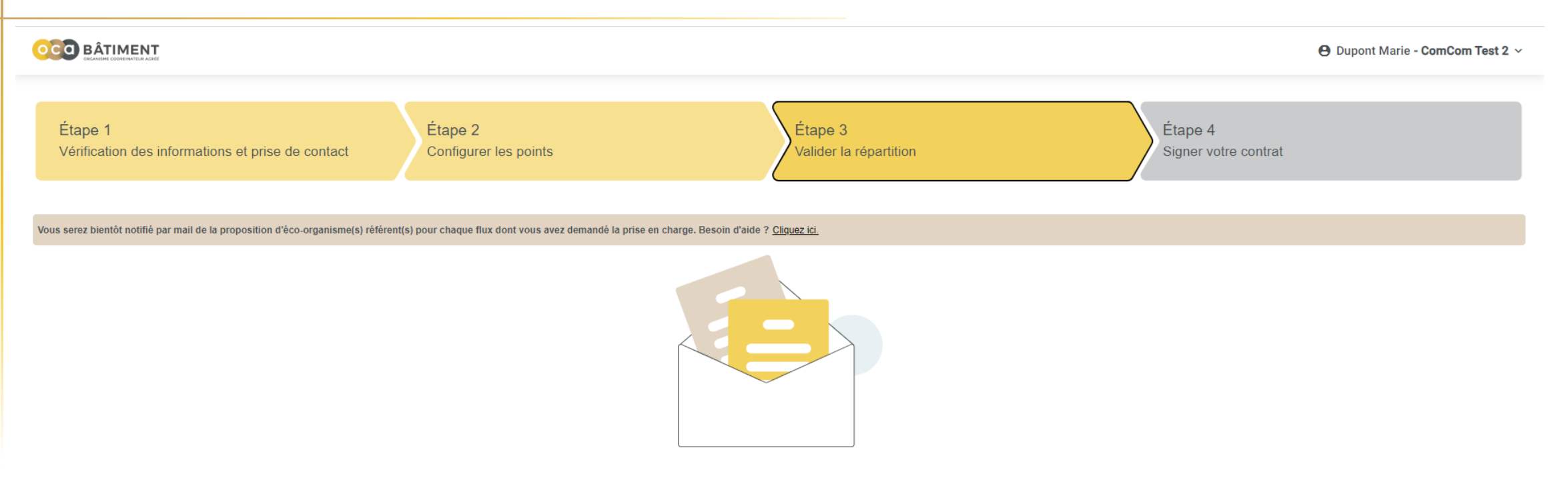

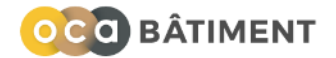

# La collectivité est notifiée par mail lorsqu'une proposition est disponible. Elle se connecte sur l'application pour la consulter.

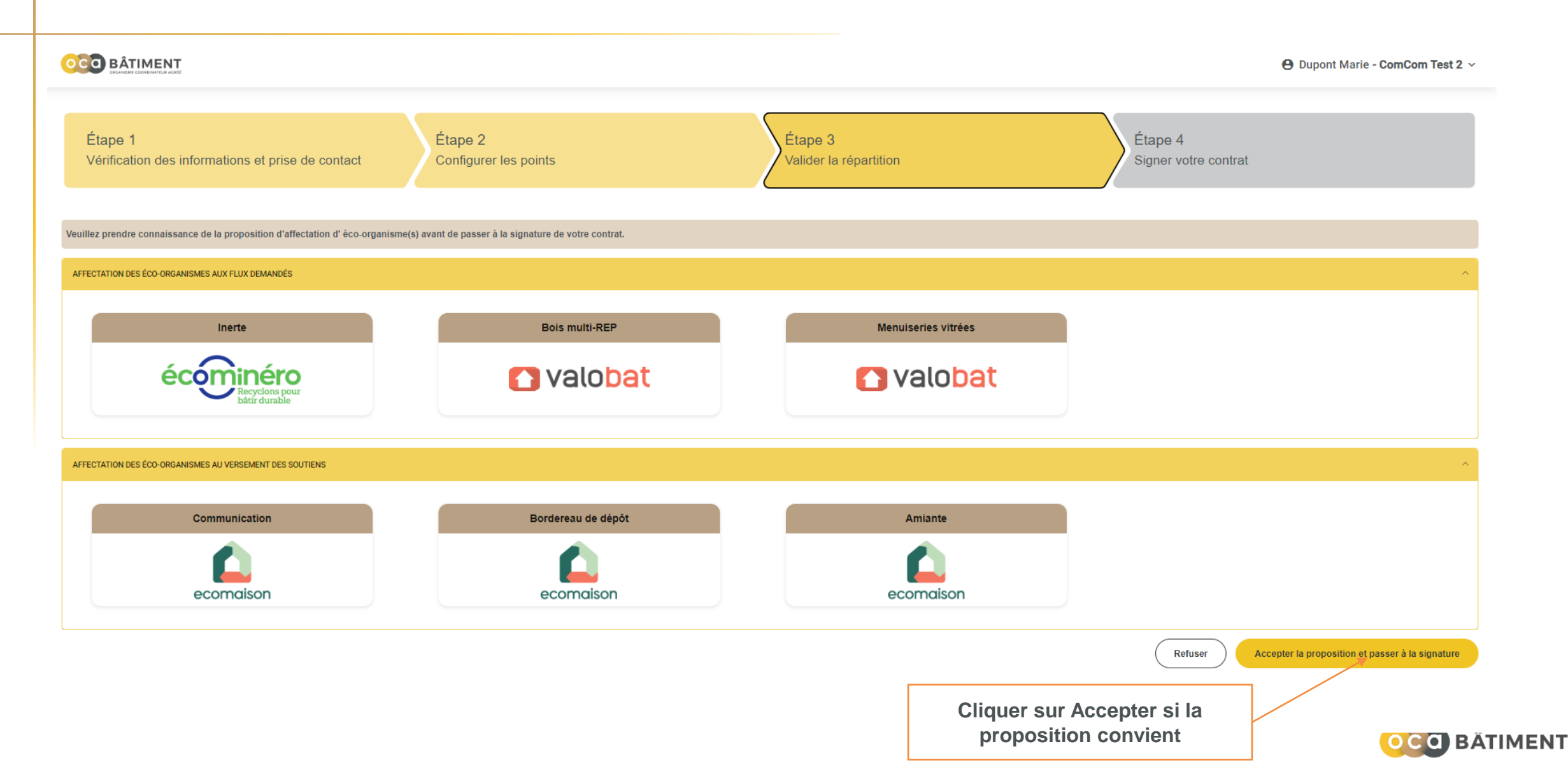

La collectivité vérifie les informations relatives au signataire, télécharge la délibération, ainsi que le cas échéant:

- Le pouvoir donné par le président au signataire
- Cas du syndicat de traitement: les délibérations des EPCI de collecte lui donnant mandat pour contractualiser

|                                                                                                    |                                                                                                    |                                                        |                                                                                        | e Dupont    | Marie - ComCom Test 2 V |
|----------------------------------------------------------------------------------------------------|----------------------------------------------------------------------------------------------------|--------------------------------------------------------|----------------------------------------------------------------------------------------|-------------|-------------------------|
| Étape 1<br>Vérification des informations et prise de contact                                                                                                    | Étape 2<br>Configurer les points                                                                                                    | Étape 3<br>Valider la répartition                      | Étape 4<br>Signer votre con                                                            | trat        |                         |
| Veuillez compléter les différentes informations et documents. Vous serez invité à<br>La délibération au format PDF prenant acte de la décision de votre collectivit<br>Le cas échéant, si le Président de votre collectivité n'est pas le signataire, le<br>Si votre collectivité est un syndicat de traitement, un dossier zippé contenant<br>A tout moment, vous pouvez enregistrer pour revenir plus tard. | à signer votre contrat une fois ces derniers vérifiés par l'OCAB.<br>té de contractualiser avec les éco-organismes agréés pour la filière PMCB<br>document donnant pouvoir à la personne désignée, au format PDF<br>It les délibérations des EPCI de collecte de votre périmètre contractuel vous dor | nnant mandat pour contractualiser                      |                                                                                        |             |                         |
| Signature du contrat                                                                                                    |                                                                                                    |                                                        |                                                                                        |             |                         |
| Une délégation de pouvoir a été accordée                                                                                                    |                                                                                                    |                                                        |                                                                                        |             |                         |
| Veuillez vérifier ou modifier les informations relatives au signataire de la                                                                                                    | convention importées de Territeo :                                                                                                    |                                                        |                                                                                        |             |                         |
| Prénom du signataire*<br>Dupont                                                                                                    |                                                                                                    | Nom du signataire*<br>Marie                            |                                                                                        |             |                         |
| Fonction* President                                                                                                    |                                                                                                    | Email du signataire*<br>marie-dupont-test+1@yopmail.co | m                                                                                      |             |                         |
| TYPE DOG                                                                                                    | CUMENT DATE DE MISE À JOUR                                                                                                    |                                                        | STATUT                                                                                 | ACTIONS     |                         |
| Délibération*                                                                                                    |                                                                                                    |                                                        | (À compléter)                                                                          | Ø           |                         |
| Pouvoir de signature                                                                                                    |                                                                                                    |                                                        | (À compléter)                                                                          | Ø           |                         |
|                                                                                                    |                                                                                                    |                                                        |                                                                                        | Enregistrer | Envoyer votre demande   |
|                                                                                                    |                                                                                                    |                                                        | Lorsque toutes les pièces ont<br>été jointes, cliquer sur « envoyer<br>votre demande » |             | OCO BÂTIMEN             |

# L'OCAB doit vérifier les pièces jointes et les valider (environ une semaine de délai)

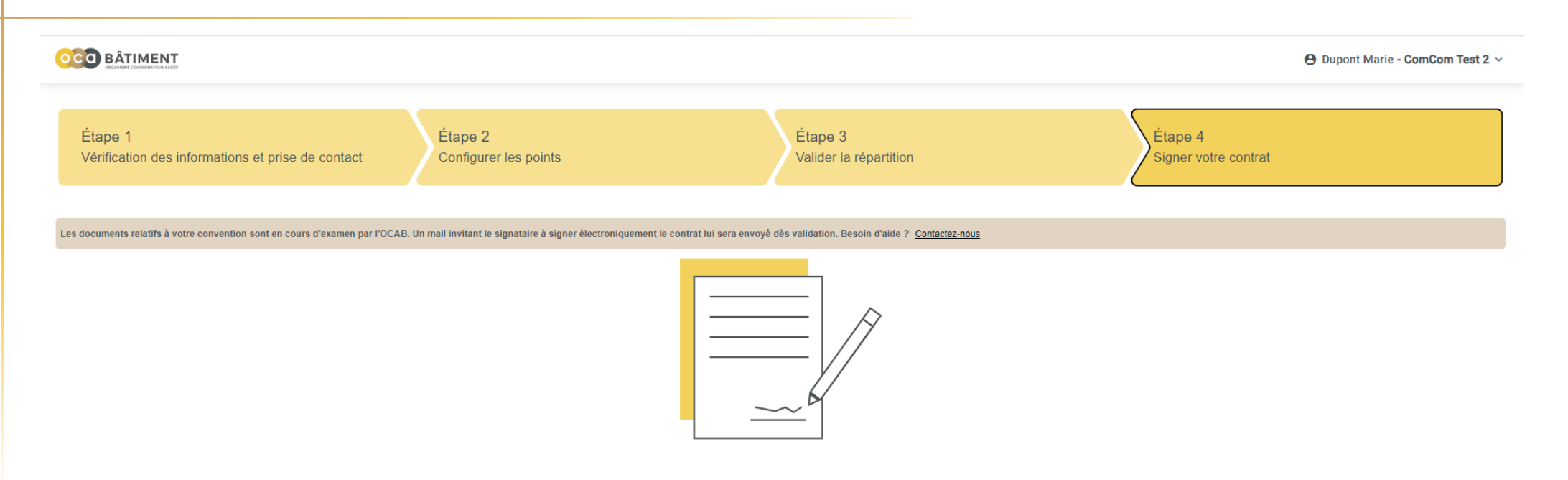

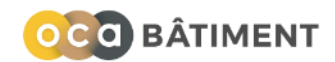

A validation par l'OCAB des pièces jointes, le signataire de la collectivité reçoit un email l'invitant à signer électroniquement le contrat via Docusign. Le contrat est présigné par les 4 éco-organismes.

| Signature de vos documents                                                           | Délivrabilité F | Aépondre Transfére | r Imprimer | Supprimer | : |     |       |
|--------------------------------------------------------------------------------------|-----------------|--------------------|------------|-----------|---|-----|-------|
| mardi 18 juillet 2023 15:42:10                                                       |                 |                    |            |           |   |     |       |
| Afficher les images                                                                  |                 |                    |            |           |   |     |       |
| OCAB vous a envoyé un document à examiner et à signer.                               |                 | Clic               |            |           |   |     |       |
|                                                                                      |                 | Circ               | luer su    | Signer    |   | Jui |       |
| OCAB<br>ocabatiment@gmail.com                                                        |                 | L                  |            |           |   |     |       |
| Bonjour Dupont Marie                                                                 |                 |                    |            |           |   |     |       |
| Vous êtes invité à signer le contrat avec les éco-organismes agréés pour la REP PMCB |                 |                    |            |           |   |     |       |
| En cas de besoin, veuillez contacter l'OCAB: support-collectivites@oca-batiment.fr   |                 |                    |            |           |   |     |       |
| Cordialement,                                                                        |                 |                    |            |           |   |     |       |
| L'équipe OCAB                                                                        |                 |                    |            |           |   |     | BÂTIM |

### A la fin de la procédure de signature Docusign, le signataire reçoit une copie du contrat signé par mail. Le contrat est également présent sur le portail OCAB

|                 |                                                                                   |                                                          |                                |                                                                               |                                                           | 🕒 Dupont Marie - ComCom Test 2 🗸 |
|-----------------|-----------------------------------------------------------------------------------|----------------------------------------------------------|--------------------------------|-------------------------------------------------------------------------------|-----------------------------------------------------------|----------------------------------|
| Tableau de bord | Tableau de bord > ComCom Test 2 - 5812811<br>ComCom Test 2 - 58128                | 311                                                      |                                |                                                                               |                                                           |                                  |
|                 | Informations générales Signature du contrat Une délégation de pouvoir a été accor | Périmètre                                                | Points de collecte             | Contacts                                                                      | Proposition                                               | <u>Signature</u>                 |
|                 | Veuillez vérifier ou modifier les inform<br>Prénom du signataire*<br>Dupont       | ations relatives au signataire de la convention importée | s de Territeo :<br>Nom<br>Mari | du signataire"<br>e                                                           |                                                           |                                  |
|                 | Fonction*<br>President                                                            |                                                          | Emai<br>mari                   | l du signataire*<br>e-dupont-test+1@yopmail.com                               |                                                           |                                  |
|                 | Date de démarrage du contrat<br>01/08/2023                                        |                                                          | Date                           | de fin du contrat<br>/12/2027                                                 |                                                           |                                  |
|                 | ТҮРЕ                                                                              | DOCUMENT                                                 | DATE DE MISE À 🕻               | JOUR                                                                          | STATUT                                                    | ACTIONS                          |
|                 | Délibération*                                                                     | ocab-baseline-nb.pdf                                     | 18 juil. 2023                  |                                                                               | Validé                                                    |                                  |
|                 | Pouvoir de signature                                                              |                                                          |                                |                                                                               | (À compléter)                                             | Ø                                |
|                 | Contrat*                                                                          | <u>contrat.pdf</u>                                       | 18 juil. 2023                  |                                                                               | Signé                                                     | ~                                |
|                 |                                                                                   |                                                          |                                |                                                                               |                                                           |                                  |
|                 |                                                                                   | Télécharger le contrat                                   |                                | Les éco-organism<br>prendront conta<br>collectivité pour c<br>démarrage de la | es référents<br>ct avec la<br>organiser le<br>prestation. |                                  |

# L'OCA Bâtiment a été créé par les quatre éco-organismes agréés pour la REP PMCB

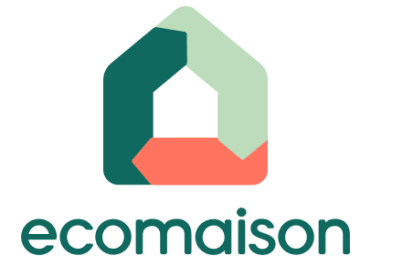

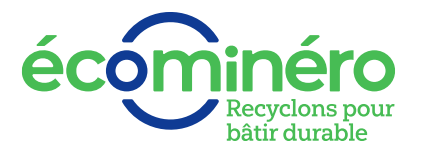

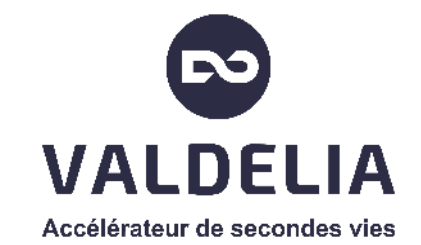

🗘 valobat

www.oca-batiment.org